# Konfigurieren der ISE 2.3 Facebook Social Media für Gastportale

## Inhalt

Einführung Voraussetzungen Anforderungen Verwendete Komponenten Netzwerkdiagramm Konfiguration 1. Facebook-Anwendung konfigurieren 2. Integration der ISE in die Facebook-Anwendung 3. Authentifizierungs- und Autorisierungsrichtlinien konfigurieren Überprüfen Fehlerbehebung Debugger auf der ISE

## Einführung

In diesem Dokument wird beschrieben, wie die Integration der Cisco Identity Services Engine (ISE) 2.3 mit Facebook-Anmeldeinformationen für den authentifizierten Gastzugriff konfiguriert wird.

## Voraussetzungen

## Anforderungen

Cisco empfiehlt, über Kenntnisse in folgenden Bereichen zu verfügen:

- Identity Services Engine (ISE)-Konfiguration
- Grundlegende Konfiguration von Facebook-Anwendungen

## Verwendete Komponenten

Die Informationen in diesem Dokument basieren auf den folgenden Software- und Hardwareversionen:

- Cisco ISE Version 2.3
- Facebook-Social-Login
- Cisco Wireless LAN Controller (WLC) Version 8.3.102.0

Die Informationen in diesem Dokument wurden von den Geräten in einer bestimmten Laborumgebung erstellt. Alle in diesem Dokument verwendeten Geräte haben mit einer leeren (Standard-)Konfiguration begonnen. Wenn Ihr Netzwerk in Betrieb ist, stellen Sie sicher, dass Sie die potenziellen Auswirkungen eines Befehls verstehen.

## Netzwerkdiagramm

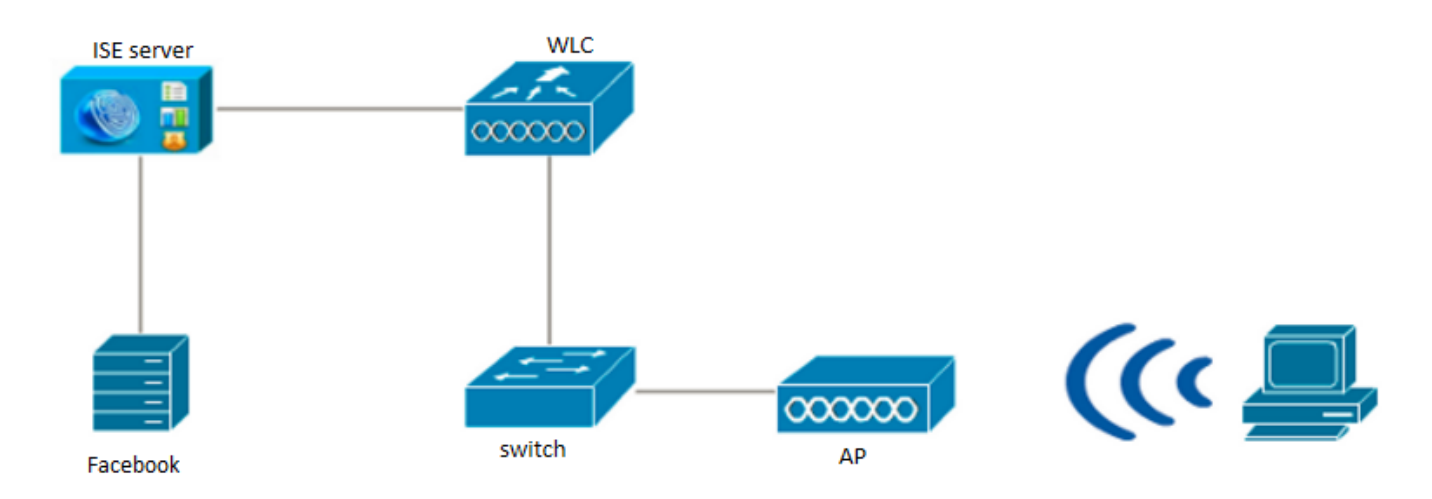

## Konfiguration

Die dargestellte Facebook-App-Konfiguration ist ein Beispiel und keine von Cisco empfohlene Konfiguration.

### 1. Facebook-Anwendung konfigurieren

Rufen Sie https://developers.facebook.com auf, und registrieren Sie die neue App.

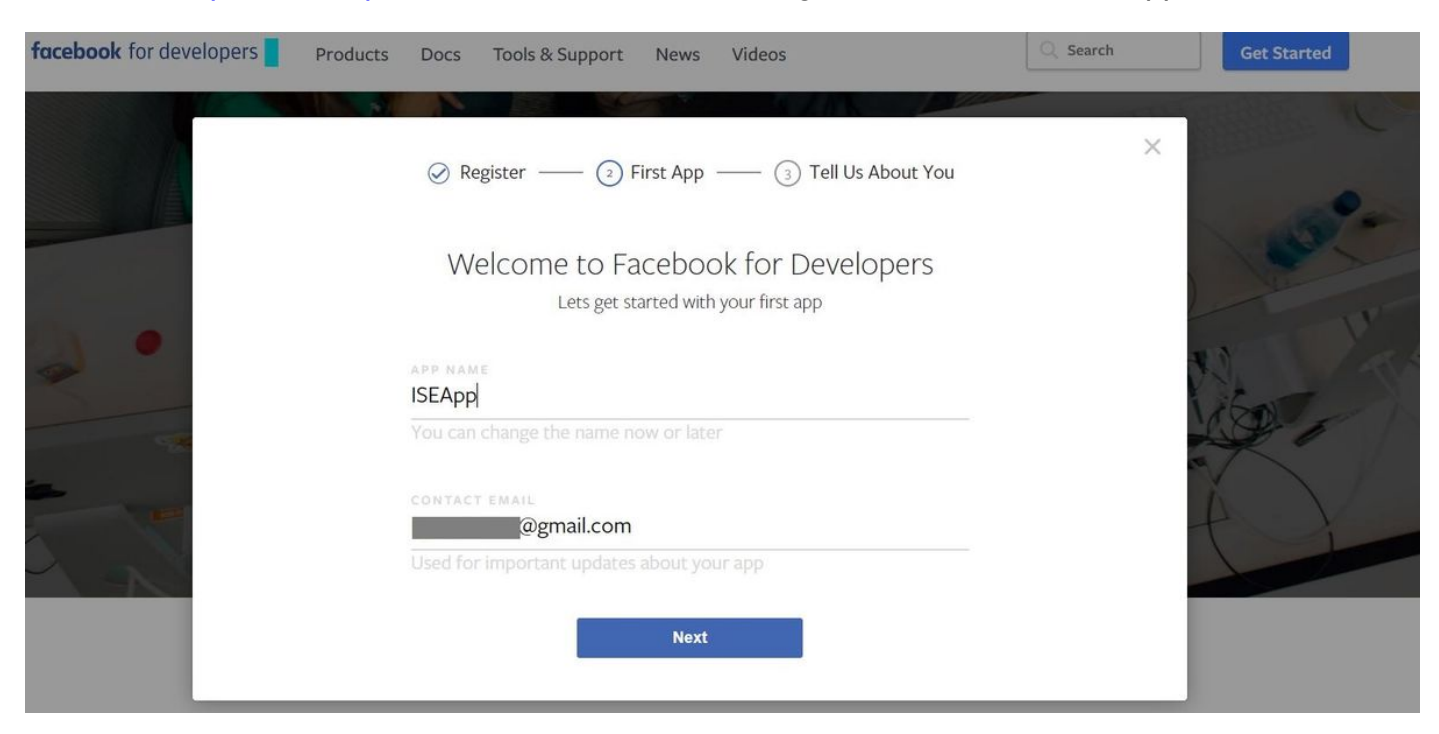

Das Dashboard der Anwendung zeigt die **App-ID** und den **App Secret**-Schlüssel an, die auf der ISE zum Erstellen der externen Social-Anmeldung verwendet werden.

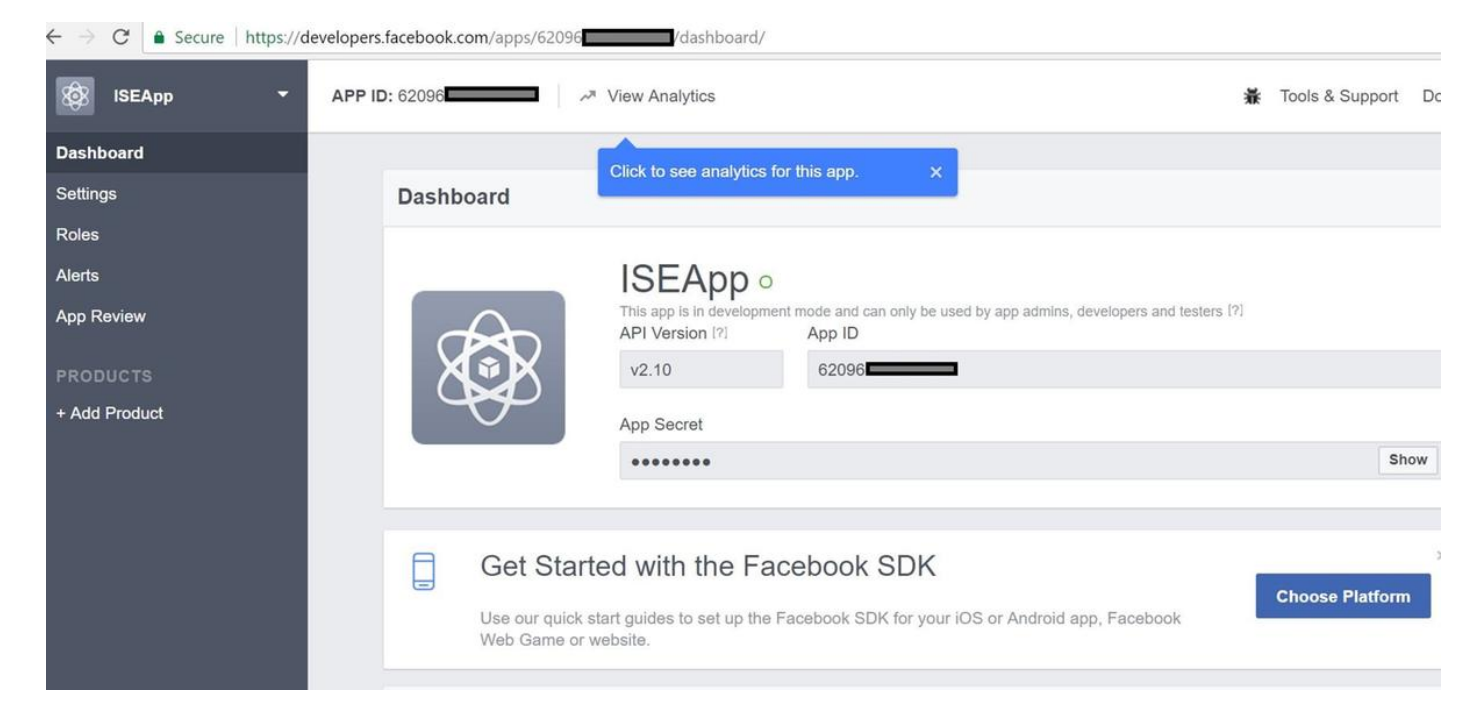

#### Veröffentlichen Sie die erstellte App.

| $\leftarrow$ $\rightarrow$ C $\blacksquare$ Secure   https://de | evelopers.facebook.com/apps/62096                                                                                                    |                 | ٢    |
|-----------------------------------------------------------------|----------------------------------------------------------------------------------------------------|-----------------|------|
| 🐼 ISEApp 🝷                                                      | APP ID: 62096                                                                                                    | Tools & Support | Docs |
| Dashboard                                                       |                                                                                                    |                 |      |
| Settings<br>Roles<br>Alerts                                     | Yes       Your app is currently live and available to the public.                                                                                                    |                 |      |
| App Review                                                      |                                                                                                    |                 |      |
| PRODUCTS<br>+ Add Product                                       | Some Facebook integrations require approval before public usage.<br>Before submitting your app for review, please consult our Platform<br>Policy and Review Guidelines. |                 |      |
|                                                                 | Approved Items (?)                                                                                                    |                 |      |
|                                                                 | LOGIN PERMISSIONS                                                                                                    |                 |      |
|                                                                 |                                                                                                    |                 |      |

### 2. Integration der ISE in die Facebook-Anwendung

Verwenden Sie die unten genannten Informationen, um die Facebook-App in die Cisco ISE zu integrieren.

Navigieren Sie zu Administration > Identity Management > External Identity Sources > Social Login, und fügen Sie einen neuen Speicher hinzu.

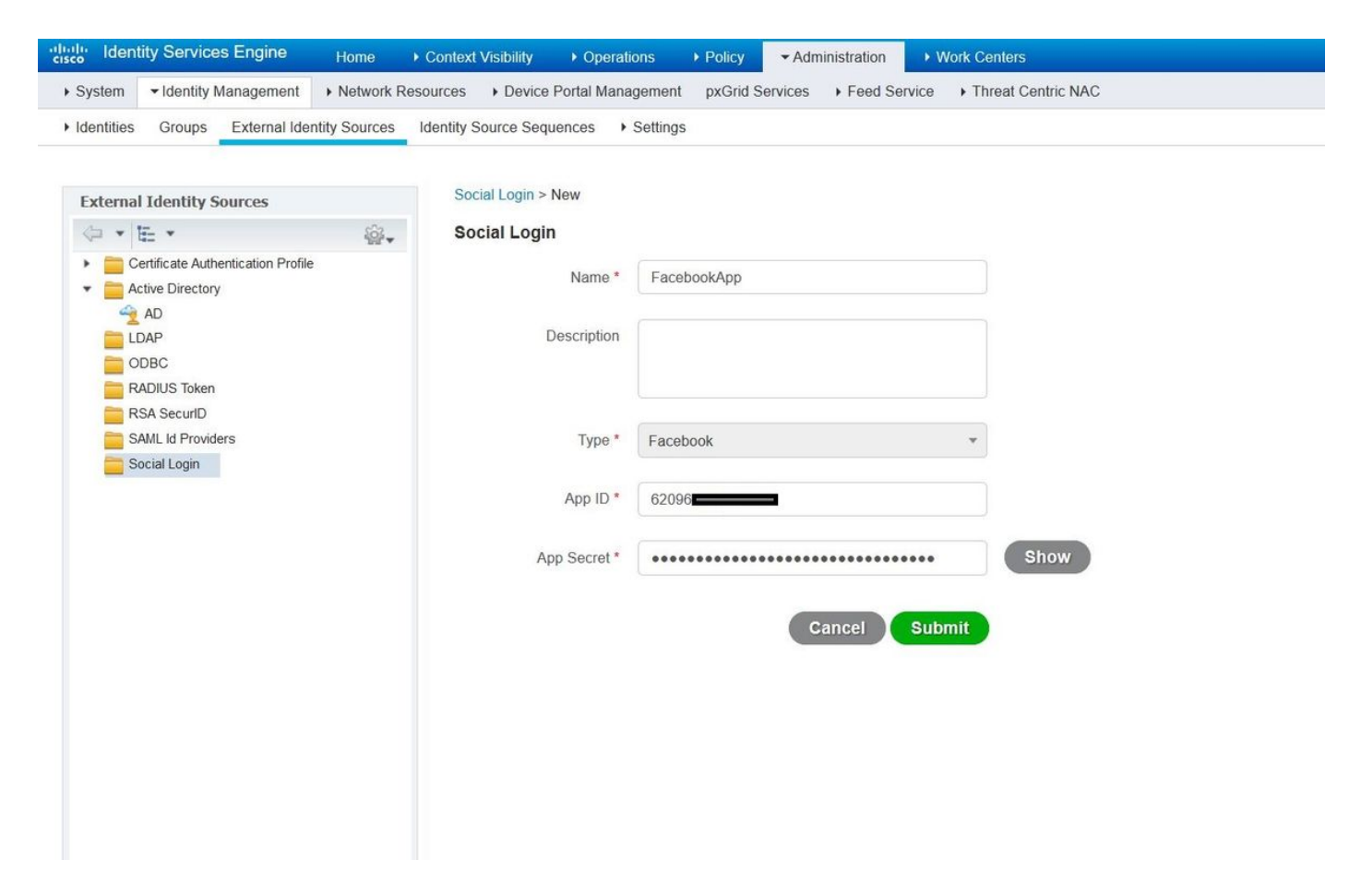

Konfigurieren Sie das ISE-Gastportal so, dass Sie sich bei Social Media anmelden können.

| <pre>interder interder interde</pre> | dealer Identity Services Engine  | Home                                                                                                    | License Warning 🔺 🔍                              |
|----------------------------------------------------------------------------------------------------|----------------------------------|----------------------------------------------------------------------------------------------------|--------------------------------------------------|
| even 1 storte 0 storte 0 sto                                                                                                    | Network Access     Guest Acces   | s + TrustSec + BYOD + Profiler + Posture + Device Administration + PassiveID                                                           |                                                  |
| Outs Thosa       Detail Settings and Cutstmization       Image: Image: I                                                        | Overview + Identities Identity C | Sroups Ext Id Sources + Administration Network Devices - Portals & Components Manage Accounts + Policy                                 | Elements Policy Sets Reports Custom Portal Files |
| Owner three:     Portal Settings and Cartonization       Spensor Groups     Spensor Groups       Spensor Groups     Spensor Groups       Spensor Portals     Image: Spensor Groups       Spensor Portals     Image: Spensor Groups       Spensor Portals     Image: Spensor Groups       Spensor Portals     Image: Spensor Groups       Vertal Settings     Count Port Ball And Spensor Groups       Vertal Settings     Count Port Ball Spensor Groups       Vertal Settings     Count Port Ball Spensor Groups       Vertal Settings     Count Port Ball Spensor Groups       Vertal Settings     Count Port Ball Spensor Groups       Vertal Settings     Image: Spensor Groups       Vertal Settings     Count Port Ball Spensor Groups       Vertal Settings     Count Port Ball Spensor Groups       Vertal Settings     Image: Spensor Groups       Vertal Settings     Image: Spensor Groups       Vertal Settings     Image: Spensor Groups       Vertal Settings     Image: Spensor Groups       Vertal Settings     Image: Spensor Groups       Vertal Settings     Image: Spensor Groups       Vertal Settings     Image: Spensor Groups       Vertal Settings     Image: Spensor Groups       Vertal Settings     Image: Spensor Groups       Vertal Settings     Image: Spensor Groups                                                                                                    |                                  | 0                                                                                                    |                                                  |
| Gunt Num:       Decoption:       Improve Crosse         Sprinter Crosse       Set Bittered Gunt Partel Alles       Decoption:       Improve Parte         Sprinter Plantation       Set Bittered Gunt Partel Alles       Set Set Set Set Set Set Set Set Set Set                                                                                                    | Guest Portals                    | Portals Settings and Customization                                                                                                    | Save                                             |
| Spenner Groups       Del Regeleratio consel tradi (deltadi) (consels area adored to race the real access the redence up (redence adored to races the redence up (redence adored to races)       Maria adore adore                                                        | Guest Types                      | Portal Name: * Description:                                                                                                    |                                                  |
| Spencer Potetis                                                                                                    | Sponsor Groups                   | Self-Registered Guest Portal (default) Guests are allowed to create their own accounts and access the network us Port                  | Language File                                    |
| Petral & Pages Settings:       Ouer Pice (Based on settings)         • Petral & Pages Settings:       • Uergin Pages Settings:         • Legin Pages Settings:       • Uergin Pages Settings:         • Legin Pages Settings:       • Uergin Pages Settings:         • Legin Pages Settings:       • Uergin Pages Settings:         • Require an accost Scote       • marders (1 - 200)         • Stock Bedgestation from accounts       • Require accoptance         • Stock Bedgestation from after Scotal by mit (1 - 200)       • Stock Bedgestation from after Scotal by mit (1 - 200)         • Stock Bedgestation from after Scotal by mit (1 - 200)       • Stock Bedgestation from after Scotal by mit (1 - 200)         • Stock Bedgestation from after Scotal by mit (1 - 200)       • Stock Bedgestation from after Scotal by mit (1 - 200)         • Stock Bedgestation from after Scotal by mit (1 - 200)       • Stock Bedgestation from after Scotal by mit (1 - 200)         • Stock Bedgestation from after Scotal by mit (1 - 200)       • Stock Bedgestation from after Scotal by mit (1 - 200)         • Stock Bedgestation from after Scotal by mit (1 - 200)       • Reputer Scotal by mit (1 - 200)         • Stock Bedgestation from after Scotal by mit (1 - 200)       • Stock Bedgestation from after Scotal by mit (1 - 200)         • Stock Bedgestation from after Scotal by mit (1 - 200)       • Reputer Scotal by mit (1 - 200)         • Conder Aud Br (Scotal by mit (1 - 200)       • Reputer Scotal                                                                                                    | Sponsor Portals                  | Portal Behavior and Flow Settings<br>Use these settings to specify the guest expenses for this<br>Customize portal pages by applying a | theme and specifying                             |
| Petra & Pages Settings         • Login Pages Settings         • Login Pages Settings         • Require an access code         • Maximum failed login attempts before         • Login Pages Settings         • Require an access code         • Require an access code         • Maximum failed login attempts before         • Intel mining.         • Require acceptance         • Altore guests to create there own accounts         • Now scenal inpin         • Require acceptance         • Show Requirestor toom after cogin ()         • Altore guests to create there own accounts         • Show requires toom after cogin ()         • Altore guests to create there own accounts         • Show requires toom accounts         • Show requires toom accounts         • Show requires toom accounts         • Show requires toom compared toom of the code ()         • Tere ento require there come accounts         • Require acceptance         • Require acceptance         • Require acceptance         • Require acceptance         • Require acceptance         • Require acceptance         • Require acceptance         • Require acceptance         • Require acceptance         • Require acceptance                                                                                                    |                                  | portal. Tield names and messages displayed                                                                                             | to users.                                        |
| Portal Setting:      V Login Page Setting:      Creptor Page Setting:      Creptor Page Setting:             |                                  | Portal & Page Settings                                                                                                    | Guest Flow (Based on settings)                   |
| I clight Page Settings   Require an access code   Maximum failed login alteringts before   alteringtic   alteringtic <td></td> <td>▶ Portal Settings</td> <td></td>                                                                                                    |                                  | ▶ Portal Settings                                                                                                    |                                                  |
| Require an access code Macmum finide login attempts betwere S (7 - 999) The between toging attempts when S (7 - 909) The between toging attempts when S (7 - 909) The between toging attempts when S (7 - 909) The between toging attempts when S (7 - 909) The between toging attempts when S (7 - 909) The between toging attempts when S (7 - 909) The between toging attempts when S (7 - 909) The between toging attempts when S (7 - 909) The between toging attempts when S (7 - 909) The between toging attempts when we accounts Allow quests to create there we accounts Allow quests to Create there we accounts Allow quests to Create there we accounts Allow quests to Create there we accounts Allow quests to Create toging (7) Allow quests to Create there we accounts S thore Registration form after social togin (7) There are no guest portals configured to use as SAML to Provider as the Authentication Method. V Registration Form Settings Keepice a segistration code Ending to guest type att Werk Content's codes Access - Configure - Counts Types Account wald for [] beging Maximum: 5 DAYS Require a registration code Endition a registration code Endition area (2) I there are no guest portals configure - Counts Types Account wald for [] beging Maximum: 5 DAYS Requires a registration code Endition area (2) Endition at code (2) Endition attempt (2) I there are no guest portal (2) I there area (2) I there area (2) I there area (2) I there area (2) I there area (2) I there area (2) I there area (2) I there area (2) I there area (2) I there area (2) I there area (2) I there area (2) I there area (2) I there area (2) I there area                                                                                                    |                                  | ▼ Login Page Settings                                                                                                    |                                                  |
| Maximum failed login attempts before<br>mite limiting:<br>Trine before login attempts when<br>inter interime:<br>Require a Curplance<br>Allow guests to create their own accounts<br>Allow guests to create their own accounts<br>Allow guests to create their own accounts<br>Allow guests to create their own accounts<br>Allow guests to change basewood after login ()<br>Allow the following identify provider guest portal to be used for login ()<br>There are no guest portals configure 4 to use a SAML id Provider as the Authentication Matthed.<br><b>registration Form Settings</b><br>Allow the following identify provider guest portal to be used for login ()<br>There are no guest portals configure 4 to use a SAML id Provider as the Authentication Matthed.<br><b>registration Form Settings</b><br>Allow the following identify provider guest portal to be used for login ()<br>There are no guest portals configure 4 to uses a SAML id Provider as the Authentication Matthed.<br><b>registration Form Settings</b><br>Allow the following identify provider guest portal to be used for login ()<br>There are no guest portals configure 4 to uses a SAML is Provider as the Authentication Matthed.<br><b>registration Form Settings</b><br>Account wild for:<br>Provider area of the guined<br>Due registration code<br>Fields to include<br>Required<br>Due reame ()<br>List anne<br>Email address                                                                                                    |                                  | Require an access code                                                                                                    |                                                  |
| Time between login attempts when intermites (t - 3000)   Include an AUP is link   Require accoptance   Allow guests to create their own accounts   Allow social login   Precedock   Precedock   Precedock   Allow guests to change password after login (t)   Allow guests to change password after login (t)   Allow for factorial pair (dentify provider guest portal to be used for login (t))   There are no guest portals configured to use a SAML lif Provider as the Authentication Method.     V Registration form Settings   Assign to guest type adity (default)   Configure guest prova at:   Werk Centers > Guest Access > Configure > Guest Types   Account wild for payr is Maximum 5 DAVS   Predist is include   Required   User name?   List name   Email address                                                                                                    |                                  | Maximum failed login attempts before<br>rate limiting. (1 - 999)                                                                       |                                                  |
| Include an AUP as Ink image Require acceptance Allow guests to create their own accounts Allow guests to create their own accounts Allow registration form after social logn image Tracebook image password after login image Allow registration form after social logn image Allow registration form settings Very Registration form Settings Very Registration form Settings Configure guest type Delay (detault) image Configure guest types at: Work Contains > Ourset Access > Configure > Ourset Types Account valid for image Fieds to include Required Fieds to include Required Endition in the include image Fieds to include Required Endits to include Required Endits to include Required                                                                                                    |                                  | Time between login attempts when rate limiting: 2 minutes (1 - 3000)                                                                   |                                                  |
| Allow guests to create there own accounts: Allow social login  Facebook  FacebookApp  FacebookApp  FacebookA        |                                  | Include an AUP as link      ✓     Require acceptance                                                                                   |                                                  |
| Allow social login          Facebook       FacebookApp         Boow Registration form after social login ()         Allow guests to change password after login ()         Allow guests to change password after login ()         Allow form after social login ()         Allow guests to change password after login ()         Allow form Settings         Assign to guest type laily (default)         Comform guest type at:         Work Centers > Goest Access > Configure > Ouest Types         Account valid for 1       Days   Maximum : 5 DAYS         Pedpure a registration code         Fields to include       Required         User name ()       First name         Last name                                                                                                    |                                  | Allow quests to create their own accounts                                                                                              |                                                  |
| Facebook     Facebook     Show Registration form after social logn ()   Allow the following identity provider guest portal to be used for logn () There are no guest portals configured to use a SAML id Provider as the Authentication Method. <b>V Registration Form Settings</b> Assign to guest type [Delly (default) )   Configure quest portal:   Work Contris > Guest Access > Configure > Guest Types   Account valid for:   Fields to include   Require a registration code   Fields to include   Required   User name   Last name   Last name   Email address                                                                                                    |                                  | Allow social login                                                                                                    |                                                  |
| □       Show Registration form after social login ()         □       Allow guests to change password after login ()         □       Allow fue following identify-provider guest portal to be used for login ()         □       There are no guest portals configured to use a SAML ld Provider as the Authentication Method.         ▼       Registration form Settings         □       Assign to guest type [Dely (defoult)]         □       Configure guest pres at:         □       Configure guest pres at:         □       Work Conters > Guest Access > Configure > Guest Types         □       Require a registration code         □       Image: Image:                                                                                                    |                                  | Facebook                                                                                                    |                                                  |
| Allow guests to change password after login ① Allow the following identity-provider guest portal to be used for login ① There are no guest portals configured to use a SAML Id Provider as the Authentication Method. <b>Registration Form Settings</b> Assign to guest type Daily (defoult) ③ Canfigure guest types at: Work Conters > Guest Access > Configure > Guest Types Account valid for: 1 Days ④ Maximum: 5 DAYS Require a registration code Fields to include Required User namee ① Field sta mamee ① Last name Endle dates ○                                                                                                    |                                  | Show Registration form after social login (7)                                                                                          |                                                  |
| Allow the following identity-provider guest portal to be used for login ①   There are no guest portals configured to use a SAML Id Provider as the Authentication Method. <td< td=""><td></td><td>Allow guests to change password after login (j)</td><td></td></td<>                                                                                                    |                                  | Allow guests to change password after login (j)                                                                                        |                                                  |
|                                                                                                    |                                  | Allow the following identity-provider guest portal to be used for login $\langle j\rangle$                                             |                                                  |
|                                                                                                    |                                  | I here are no guest portals configured to use a SAML Id Provider as the Authentication Method.                                         |                                                  |
| Assign to guest type Dely (defoult)<br>Configure guest types at:<br>Work Centers > Guest Access > Configure > Guest Types<br>Account valid for: 1 Deeys Maximum: 5 DAY'S<br>Account valid for: 1 Deeys Maximum: 5 DAY'S<br>Require a registration code<br>Fields to include Required<br>User name<br>User name<br>First name<br>Laist name<br>Email address                                                                                                    |                                  | ▼ Registration Form Settings                                                                                                    |                                                  |
| Configure quest types at:<br>Work Centers > Guest Access > Configure > Guest Types<br>Account valid for: 1 Deys Maximum: 5 DAYS<br>Require a registration code<br>Fields to include Required<br>User name 0<br>User name 0<br>Liast name 0<br>Email address                                                                                                    |                                  | Assign to guest type Daily (default)                                                                                                   |                                                  |
| Work Comtors > Guest Access > Configure > Guest Types   Account valid for: 1   Days   Require a registration code   Fields to include   Required   User name   Ist name   Last name   Email address                                                                                                    |                                  | Configure quest types at:                                                                                                    |                                                  |
| Account valid for: 1 Days Maximum: 5 DAY'S<br>Require a registration code<br>Fields to include Required<br>User name C C<br>First name C C<br>Last name C C<br>Email address C                                                                                                    |                                  | Work Centers > Guest Access > Configure > Guest Types                                                                                  |                                                  |
| Require a registration code   Fields to include   Viser name?   Ibits name   First name   Last name   Email address                                                                                                    |                                  | Account valid for: 1 Days With Maximum: 5 DAYS                                                                                         |                                                  |
| Fields to include     Required       User name     □       First name     □       Last name     □       Email address     □                                                                                                    |                                  | Require a registration code                                                                                                    |                                                  |
| ✓ User name     □       ✓ First name     □       ✓ Last name     □       ✓ Email address     ✓                                                                                                    |                                  | Fields to include Required                                                                                                    |                                                  |
| First name       Last name       Email address                                                                                                    |                                  | User name U                                                                                                    |                                                  |
| East name     Email address                                                                                                    |                                  | E First name                                                                                                    |                                                  |
| 🖂 Email address                                                                                                    |                                  | 🖂 Last name                                                                                                    |                                                  |
|                                                                                                    |                                  | 🖂 Email address 🛛 🖂                                                                                                    |                                                  |

Nachdem das ISE-Gastportal so konfiguriert wurde, dass eine Social-Media-Anmeldung möglich ist, wird der Social-Media-Anmeldename mit URLs versehen, die den Facebook-App-Einstellungen hinzugefügt werden müssen. Die **URLs** für die **Umleitung** von **gültigem OAuth müssen** hinzugefügt werden.

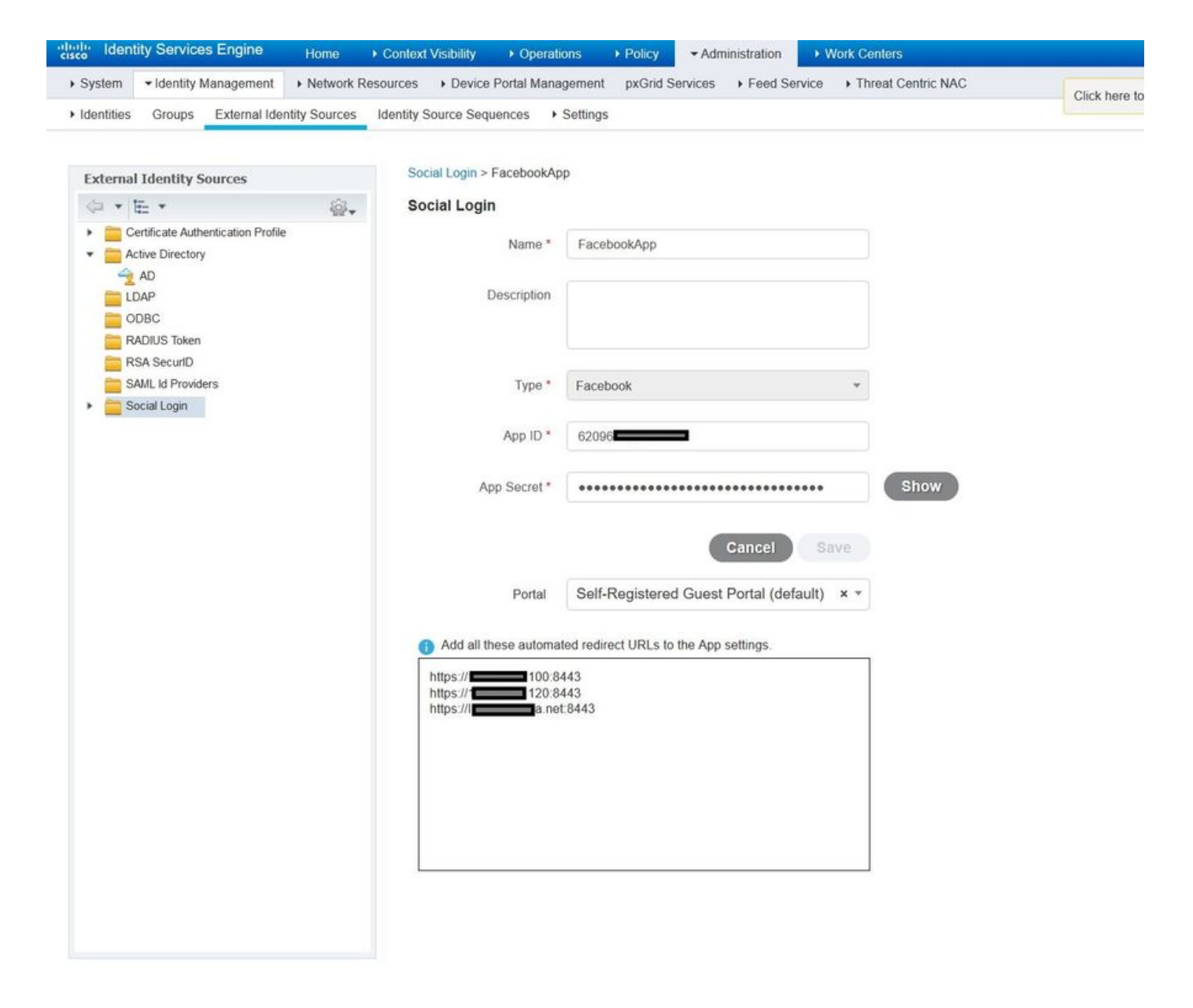

Fügen Sie **Facebook-Anmeldung** von Produkten hinzu, und fügen Sie **gültige URLs für die Umleitung hinzu**.

URLs werden automatisch auf der ISE generiert, nachdem das ISE-Portal erfolgreich mit Facebook External Social Login verknüpft wurde.

| $\leftarrow \rightarrow C$ $\triangleq$ Secure https://develope | rs.facebook.com/apps/62096/fb-login/                                                                                                    |
|-----------------------------------------------------------------|----------------------------------------------------------------------------------------------------|
| 🐼 ISEApp - APP                                                  | ID: 62096                                                                                                    |
| Dashboard                                                       |                                                                                                    |
| Settings                                                        | Client OAuth Settings                                                                                                    |
| Roles                                                           |                                                                                                    |
| Alerts                                                          | Client OAuth Login<br>Enables the standard OAuth client taken flow. Secure your application and prevent abuse by locking down                                                                                                    |
| App Review                                                      | which token redirect URIs are allowed with the options below. Disable globally if not used. [?]                                                                                                    |
| PRODUCTS                                                        | Yes         Web OAuth Login         Force Web OAuth Reauthentication           Enables web based OAuth client login for         No         When on, prompts people to enter their           building custom login flows.         [?]         Facebook password in order to log in on the |
| Facebook Login                                                  | web. [?]                                                                                                    |
| <b>Settings</b><br>Quickstart                                   | Embedded Browser OAuth Login<br>Enables browser control redirect url for<br>OAuth client login. [?]                                                                                                    |
| + Add Product                                                   | Valid OAuth redirect URIs                                                                                                    |
|                                                                 | https://46.100:8443/ × https://46.120:8443/ × https://a.net:8443/ ×                                                                                                    |
|                                                                 | No         Login from Devices           Enables the OAuth client login flow for devices like a smart TV [?]                                                                                                    |

### 3. Authentifizierungs- und Autorisierungsrichtlinien konfigurieren

Die ISE-Konfiguration folgt denselben Konfigurationsschritten wie der Gast-CWA (Central Web Authentication).

(Konfigurationsschritte für ISE CWA finden Sie im folgenden Dokument:

<u>https://www.cisco.com/c/en/us/support/docs/security/identity-services-engine/115732-central-web-auth-00.html</u>)

| duale Identity Services Engine | Home 	► Context Visibilit       | y → Operations | - Policy   | ► Administration | • Work Centers         | License Warning 🔺 🔍          | 0        | • •     |
|--------------------------------|---------------------------------|----------------|------------|------------------|------------------------|------------------------------|----------|---------|
| Policy Sets Profiling Posture  | Client Provisioning    Policy E | lements        |            |                  |                        |                              |          |         |
| Policy Sets → Default          |                                 |                |            |                  |                        |                              | Reset    | Save    |
| Status Policy Set Nar          | me Description                  |                | Conditions | 5                |                        | Allowed Protocols / Server S | sequence | e Hits  |
| Search                         |                                 |                |            |                  |                        |                              |          |         |
| O Default                      | Default policy                  | r set          |            |                  |                        | Default Network Access       | × • +    | 40      |
| ★ Authentication Policy (3)    |                                 |                |            |                  |                        |                              |          |         |
| + Status Rule Name             | Condition                       | 3              |            |                  |                        | Use                          | Hits     | Actions |
| Search                         |                                 |                |            |                  |                        |                              |          |         |
| C MAR                          | OR                              | Wired_MAB      |            |                  | Internal Endpoints × * | 12                           | ø        |         |
|                                |                                 | Wireless_MAB   |            |                  |                        | > Options                    | 12       | -       |
| O Datfy                        |                                 | Wired_802.1X   |            |                  |                        | All_User_ID_Stores × *       | 0        | ö       |
| <b>O</b> DOTA                  |                                 | Wireless_802.1 | x          |                  |                        | > Options                    | U        | Ŧ       |
| O Defeut                       |                                 |                |            |                  |                        | All_User_ID_Stores × *       | 0        | å       |
| Denaur                         |                                 |                |            |                  |                        | > Options                    | U        | Ť       |
| Authorization Policy - Local E | Exceptions                      |                |            |                  |                        |                              |          |         |
| Authorization Policy - Global  | Exceptions                      |                |            |                  |                        |                              |          |         |

| cisco Ide     | entity Ser | vices Engine Home              | Context Vi | isibility  | <ul> <li>Operations</li> </ul> | - Policy | Administration | Work Centers             | License Warning 🔺 🔍    |      |         |
|---------------|------------|--------------------------------|------------|------------|--------------------------------|----------|----------------|--------------------------|------------------------|------|---------|
| Policy Search | ts Profi   | ling Posture Client Provisioni | ng ⊧Pol    | licy Eleme | nts                            |          |                |                          |                        |      |         |
|               |            |                                |            |            |                                |          |                |                          | All_User_ID_Stores × * |      |         |
|               | $\odot$    | Default                        |            |            |                                |          |                |                          | > Options              | 0    | ¢       |
| > Auth        | orization  | Policy - Local Exceptions      |            |            |                                |          |                |                          |                        |      |         |
| > Auth        | orization  | Policy - Global Exceptions     |            |            |                                |          |                |                          |                        |      |         |
| ✓ Auth        | orization  | Policy (12)                    |            |            |                                |          |                |                          |                        |      |         |
|               |            |                                |            |            |                                |          | R              | Results                  |                        |      |         |
| J             | Status     | Rule Name                      | Condi      | itions     |                                |          | P              | rofiles                  | Security Groups        | Hits | Actions |
| Search        |            |                                |            |            |                                |          |                |                          |                        |      |         |
|               | 0          | Wi Ei Guost Accase             |            |            | Guest_Flow                     |          |                | v PermitArcase           | + Guets x +            | 5    | ð       |
|               | 0          | Mi-ri_Guest_Access             | AND        |            | Wireless_MAB                   |          |                | AT enhibiticess          |                        | 5    | Ŧ       |
| 1             | $\odot$    | Wi-Fi_Redirect_to_Guest_Login  |            | Wireless   | _MAB                           |          |                | * Cisco_WebAuth_Wireless | + Select from list • + | 12   | ¢       |
|               |            |                                |            |            |                                |          |                |                          |                        |      |         |

Stellen Sie sicher, dass der Facebook-IP-Adressbereich (31.13.0.0/16) von der WLC-Umleitungszugriffskontrollliste ausgeschlossen ist.

| cisco                                                                      | MON           | itor <u>w</u>          | LANs               |              | LLER  | WIRELESS                 | S | ECURITY  | MANAGEMENT  | C <u>O</u> MMANDS | HELP | FEEDBACK  | Sa <u>v</u> e Cont | figuration | Ping |
|----------------------------------------------------------------------------|---------------|------------------------|--------------------|--------------|-------|--------------------------|---|----------|-------------|-------------------|------|-----------|--------------------|------------|------|
| Security                                                                   | Acc           | ess Con                | trol Li            | sts > E      | dit   |                          | - |          |             |                   |      |           |                    | < Back     | A    |
| AAA     General     DADUUC                                                 | Gen           | eral                   |                    |              |       |                          |   |          |             |                   |      |           |                    |            |      |
| Authentication<br>Accounting<br>Fallback<br>DNS                            | Acces<br>Deny | s List Nam<br>Counters | e                  | Redire       | ct-AC | L                        |   |          |             |                   |      |           |                    |            |      |
| TACACS+                                                                    | Seq           | Action                 | Source             | e IP/Mas     | k     | IP/Mask                  |   | Protocol | Source Port | Dest Port         | DSCP | Direction | Number of Hits     |            |      |
| LDAP<br>Local Net Users                                                    | 1             | Permit                 | 0.0.0.0            | )            | /     | 0.0.0.0<br>0.0.0.0       | / | UDP      | Any         | Any               | Any  | Any       | 2391               |            |      |
| MAC Filtering<br>Disabled Clients<br>User Login Policies                   | 2             | Permit                 | 0.0.0.0            | )            | /     | 0.0.0.0                  | 1 | ICMP     | Any         | Any               | Any  | Any       | 161                |            |      |
| AP Policies<br>Password Policies                                           | 3             | Permit                 | 0.0.0.0<br>0.0.0.0 | )            | /     | 0.0<br>255.255.0.0       | / | Any      | Any         | Any               | Any  | Any       | 1360               |            |      |
| Local EAP                                                                  | 4             | Permit                 | 255.25             | 0.0<br>5.0.0 | /     | 0.0.0.0                  | / | Any      | Any         | Any               | Any  | Any       | 1884               |            |      |
| Advanced EAP<br>Priority Order                                             | 5             | Permit                 | 0.0.0.0            | )            | /     | 31.13.0.0<br>255.255.0.0 | / | Any      | Any         | Any               | Any  | Any       | 708                |            |      |
| Certificate                                                                | 6             | Permit                 | 31.13.<br>255.25   | 0.0<br>5.0.0 | /     | 0.0.0.0<br>0.0.0.0       | / | Any      | Any         | Any               | Any  | Any       | 844                |            |      |
| Access Control Lists     Access Control Lists     CPU Access Control Lists | 7             | Deny                   | 0.0.0.0            | )            | /     | 0.0.0.0<br>0.0.0.0       | / | Any      | Any         | Any               | Any  | Any       | 7424               |            |      |
| FlexConnect ACLs<br>Layer2 ACLs                                            |               |                        |                    |              |       |                          |   |          |             |                   |      |           |                    |            |      |
| Wireless Protection<br>Policies                                            |               |                        |                    |              |       |                          |   |          |             |                   |      |           |                    |            |      |
| Web Auth                                                                   |               |                        |                    |              |       |                          |   |          |             |                   |      |           |                    |            |      |

Überprüfen

TrustSec SXP Local Policies Advanced

Sobald der Gastbenutzer umgeleitet wurde, wird ihm die Option "Bei Facebook anmelden" angezeigt.

| cisco   | Sponsored Guest                | Portal                                           |  |
|---------|--------------------------------|--------------------------------------------------|--|
| Welcom  | ne                             |                                                  |  |
| Welcome | to the Guest Portal. Sign on w | Username and password provided to you. Username: |  |
|         |                                | Password:                                        |  |
|         |                                |                                                  |  |
|         |                                | Please read the terms and conditions.            |  |
|         |                                | I agree to the terms and conditions              |  |
|         |                                | Sign On                                          |  |
|         |                                | OR                                               |  |
|         |                                | Don't have an account?                           |  |

Diese Schaltfläche nutzt die neu erstellte Anwendung und leitet die Facebook-Anmeldeseite um, auf der der Benutzer seine Facebook-Anmeldeinformationen eingeben wird.

| facebook 🔤 | facebook simue     |  |  |  |  |  |  |  |
|------------|--------------------|--|--|--|--|--|--|--|
|            |                    |  |  |  |  |  |  |  |
|            | Log into Facebook  |  |  |  |  |  |  |  |
|            | @mail              |  |  |  |  |  |  |  |
|            | •••••••            |  |  |  |  |  |  |  |
|            | Log In             |  |  |  |  |  |  |  |
|            | 10                 |  |  |  |  |  |  |  |
|            | Create New Account |  |  |  |  |  |  |  |
|            | Forgot account?    |  |  |  |  |  |  |  |
|            | Not now            |  |  |  |  |  |  |  |
|            |                    |  |  |  |  |  |  |  |
|            |                    |  |  |  |  |  |  |  |

Nach erfolgreicher Authentifizierung leitet der Gastbenutzer zum ISE-Portal zurück.

| cisco                  | Sponsored Guest Portal                                                |          |  |  |
|------------------------|-----------------------------------------------------------------------|----------|--|--|
| Welcon                 | e Message                                                             |          |  |  |
| Click Cor<br>You're ve | inue to connect to the network.<br>y close to gaining network access. |          |  |  |
|                        |                                                                       | Continue |  |  |

#### ISE Radius Live-Protokolle:

| cisco Identi | ty Services Engine        | Home + Contex   | t Visibility                   |                 | Policy      ► A   | dministration   | k Centers |                  |              | Lice        | ense Warning 🔺   | ۹,      | 9 0        | ¢          |
|--------------|---------------------------|-----------------|--------------------------------|-----------------|-------------------|-----------------|-----------|------------------|--------------|-------------|------------------|---------|------------|------------|
| - RADIUS     | Threat-Centric NAC Live L | ogs + TACACS    | <ul> <li>Troublesho</li> </ul> | ot Adaptive     | Network Control   | Reports         |           |                  |              |             |                  |         |            |            |
| Live Logs    | Live Sessions             |                 |                                |                 |                   |                 |           |                  |              |             |                  |         |            |            |
|              | Misconfigured             | l Supplicants 🚯 | Misconfigu                     | ured Network De | evices            | RADIUS Drops 🚯  | Cli       | ent Stopped Resp | onding 🟮     | Rej         | peat Counter 🚯   |         |            |            |
|              |                           | 0               |                                | 0               |                   | 0               |           | 0                |              |             | 0                |         |            |            |
|              |                           |                 |                                |                 |                   |                 | Refresh   | Every 1 minute   | ∽ Show       | Latest 100  | records 🖌 Withir | Last 2  | 4 hours    | ~          |
| C Refresh    | Reset Repeat Count        | s 🚨 Export To 🗸 |                                |                 |                   |                 |           |                  |              |             |                  | Ŧ       | Filter -   | Q-         |
| Time         |                           | Status          | Details                        | Repeat          | Identity          | Endpoint ID     |           | Posture St       | Endpoint P   | rofile      | Authenticat      | Author  | ization F  | Policy     |
| ×            |                           | ~               |                                |                 | Identity          | Endpoint ID     |           | Posture Statu:   | Endpoint P   | ofile       | Authentication   | Author  | ization Po | alicy      |
| Aug 2        | 1, 2017 10:04:06:404 AM   | 0               | Q                              | 0               | Ulugbek Yusubalie | v E4:A4:71:85:F | B:6A      |                  | Windows10-   | Workstation | Default          | Default | >> Wi-Fi   | _Guest_A   |
| Aug 2        | 1, 2017 10:04:06 397 AM   |                 | à                              |                 | Ulugbek Yusubalie | v E4:A4:71:85:F | B:6A      |                  | Windows10-   | Workstation | Default          | Default | >> Wi-Fi   | _Guest_A   |
| Aug 2        | 1, 2017 10:04:06.385 AM   |                 | o                              |                 |                   | E4:A4:71:85:F   | B:6A      |                  |              |             |                  |         |            |            |
| Aug 2        | 1, 2017 10:04:05.766 AM   |                 | ò                              |                 | Ulugbek Yusubalie | v E4:A4:71:85:F | B:6A      |                  |              |             |                  |         |            |            |
| Aug 2        | 1, 2017 10:01:07.080 AM   |                 | 0                              |                 | E4:A4:71:85:FB:6A | E4:A4:71:85:F   | B:6A      |                  | Intel-Device |             | Default >> M     | Default | >> Wi-Fi   | _Redirect_ |
| Aug 2        | 1, 2017 09:59:59.321 AM   |                 | 0                              |                 | E4:A4:71:85:FB:64 | E4:A4:71:85:F   | B:6A      |                  | Intel-Device |             | Default >> M     | Default | >> Wi-Fi   | _Redirect_ |
| Aug 2        | 1, 2017 09:59:59.302 AM   |                 | 0                              |                 |                   | E4:A4:71:85:F   | B:6A      |                  |              |             |                  |         |            |            |
| Aug 2        | 1, 2017 09:59:49.261 AM   |                 | 0                              |                 | E4:A4:71:85:FB:64 | E4:A4:71:85:F   | B:6A      |                  |              |             | Default >> M     | Default | >> Wi-Fi   | Redirect   |

#### Overview

| Event                 | 5236 Authorize-Only succeeded |
|-----------------------|-------------------------------|
| Username              | Ulugbek Yusubaliev            |
| Endpoint Id           | E4:A4:71:85:FB:6A 🕀           |
| Endpoint Profile      | Windows10-Workstation         |
| Authentication Policy | Default                       |
| Authorization Policy  | Default >> Wi-Fi_Guest_Access |
| Authorization Result  | Guests,PermitAccess           |

#### **Authentication Details**

| Source Timestamp              | 2017-08-21 10:04:06.395       |
|-------------------------------|-------------------------------|
| Received Timestamp            | 2017-08-21 10:04:06.397       |
| Policy Server                 | ISE23                         |
| Event                         | 5236 Authorize-Only succeeded |
| Username                      | Ulugbek Yusubaliev            |
| User Type                     | GuestUser                     |
| Endpoint Id                   | E4:A4:71:85:FB:6A             |
| Calling Station Id            | e4-a4-71-85-fb-6a             |
| Endpoint Profile              | Windows10-Workstation         |
| Authentication Identity Store | FacebookApp                   |
| Identity Group                | GuestEndpoints                |
| Audit Session Id              | 0e249a050000007599af5b2       |
| Authentication Method         | Authorize Only                |
| Service Type                  | Authorize Only                |
| Network Device                | WLC                           |

# Fehlerbehebung

### Debugger auf der ISE

Um die Fehlersuche auf der ISE zu aktivieren, wählen Sie **Administration > System > Logging > Debug Log Configuration** (Verwaltung > System > Protokollierung > Debug-Protokollkonfiguration) den PSN-Knoten aus, und ändern Sie die Protokollebene der folgenden Komponenten in **DEBUG**:

| dentity Services Engine                                      | Home   Context Visibility                                      | Operations   Policy    | Administration      Work Centers                 | License Warning 🔺 🔍 | 0 0 4      |
|--------------------------------------------------------------|----------------------------------------------------------------|------------------------|--------------------------------------------------|---------------------|------------|
| System Identity Management                                   | Network Resources                                              | I Management pxGrid Se | ervices + Feed Service + Threat Centric NAC      |                     |            |
| Deployment Licensing + Certificate                           | es - Logging - Maintenance Up                                  | pgrade • Backup & Rest | ore Admin Access Settings                        |                     |            |
| Local Log Settings Remote Logging Targets Logging Categories | Ings Node List > ISE23.rtpaaa.net<br>Debug Level Configuration |                        |                                                  | Show Quick Filter   | र<br>इन्हे |
| Message Catalog                                              | Component Name                                                 | ▲ Log Level            | Description                                      |                     |            |
| Debug Log Configuration                                      |                                                                | debug 🔉                |                                                  |                     |            |
| Collection Filters                                           | O guest-access-admin                                           | DEBUG                  | Administration guest access                      |                     |            |
|                                                              | O oauth                                                        | DEBUG                  | Social login messages                            |                     |            |
|                                                              | O portal                                                       | DEBUG                  | Portal (Guest, Hotspot, BYOD, CP) debug messages |                     |            |

Zu prüfende Protokolle - ise-psc.log und guest.log. Sie können sie direkt aus der CLI der ISE entfernen:

ise23-1/admin# show logging application ise-psc.log tail

Während der Verbindung mit der Facebook-App zeigt die ISE einen Fehler bei der Zeitüberschreitung der Verbindung an:

2017-08-21 08:28:18,003 DEBUG [admin-http-pool22][] com.cisco.cpm.oauth.OAuthClient -:::- Got error while checking OAuth settings for AppId: [123456789] and secret key: \*\*\*\* 2017-08-21 08:28:18,003 ERROR [admin-http-pool22][] admin.restui.features.social.SocialLoginUIApi -:::- ERROR connect timed out Stellen Sie sicher, dass der ISE Node über eine direkte Internetverbindung verfügt.

Verwendung des Proxys für Bug <u>CSCve87511</u> "Social Login-Unterstützung mit Proxy-Server"